# Zavedení

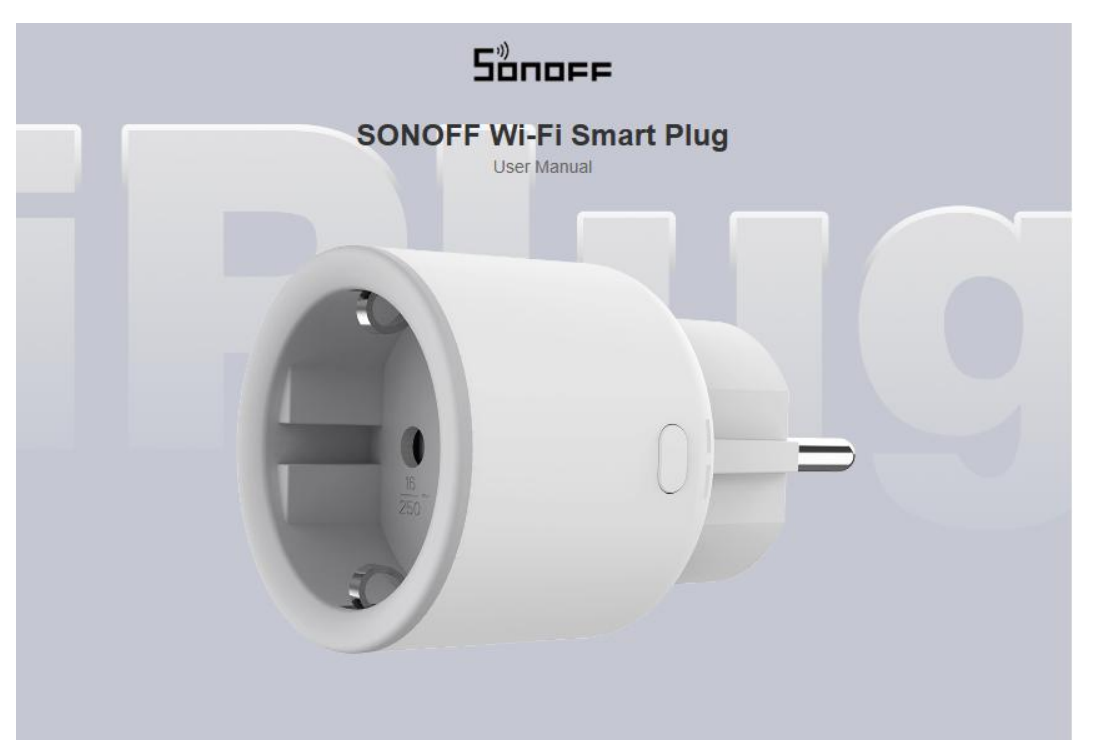

"Bezpečná a spolehlivá" Wi-Fi Smart Plug s hlavními funkcemi, jako je dálkové ovládání, monitorování napájení a hlasové ovládání. Denní/měsíční spotřebu energie můžete zkontrolovat na stránce přehledu energie v aplikaci eWeLink. Domácí automatizace může být dosažena konfigurací chytrých scén, časovačů, plánů atd.

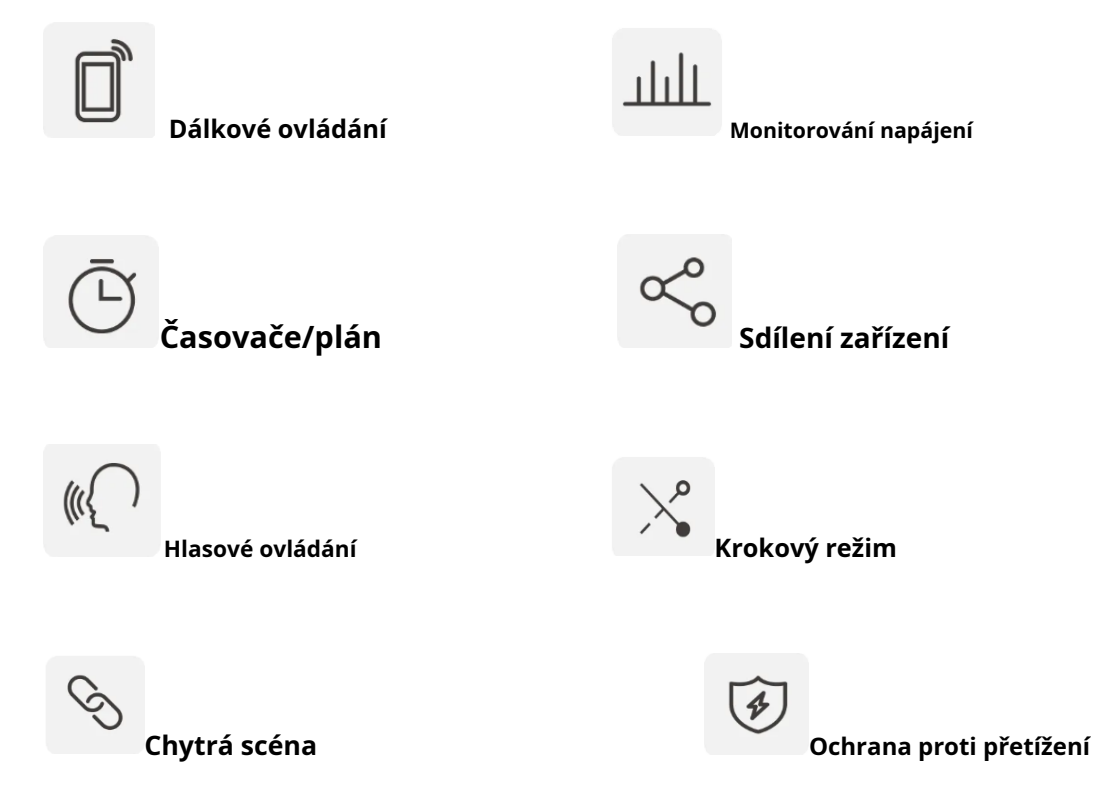

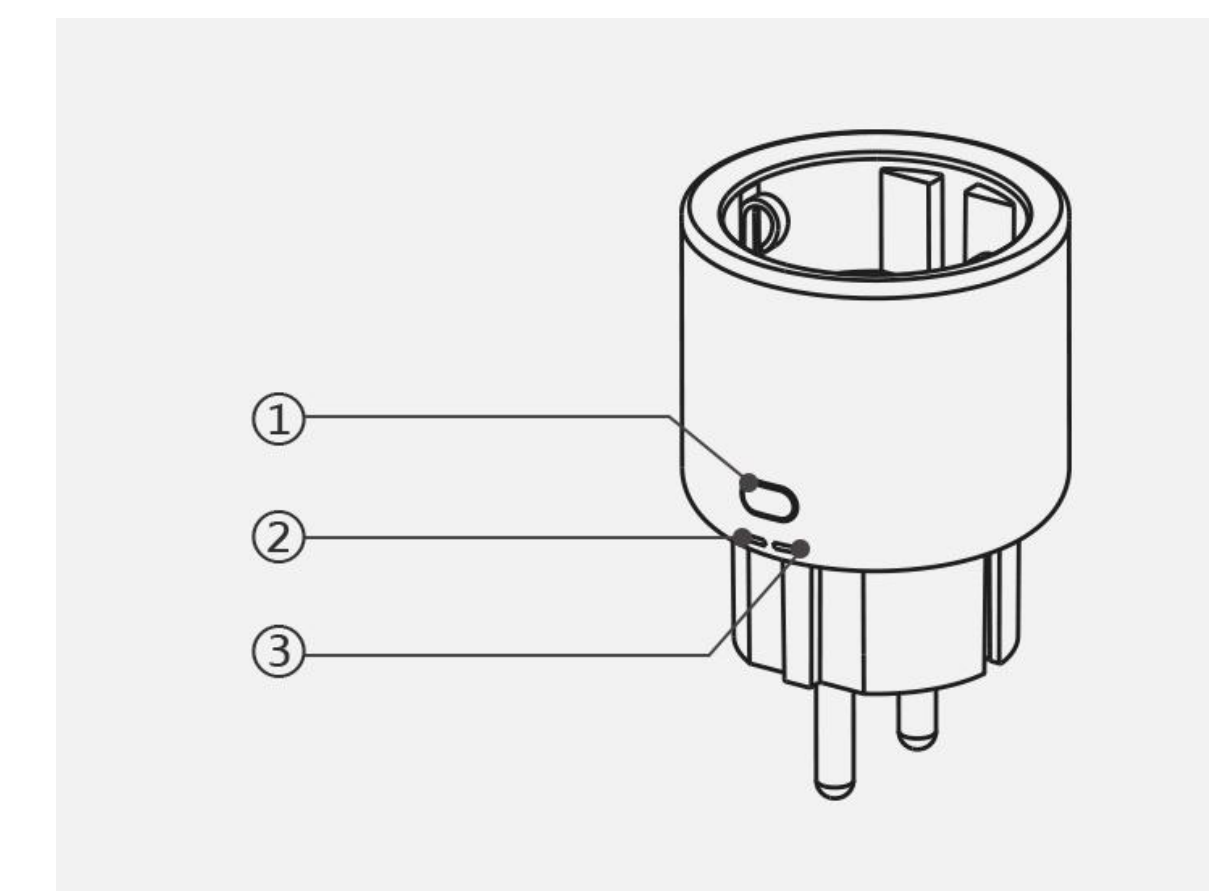

#### Tlačítko

Stiskněte jednou: Zapnutí/vypnutí chytré zástrčky. Stiskněte a podržte po dobu 5 sekund: Zařízení vstoupí do režimu párování.

#### ② Wi-Fi LED indikátor (modrý)

Zůstává zapnuté: Zařízení je online. Dvě krátká a jedno dlouhé bliknutí: Zařízení je v režimu párování. Rychlé blikání: Router není připojen. Zablikat dvakrát: Připojeno ke směrovači, ale není připojeno ke cloudu. Třikrát zablikat: Probíhá aktualizace firmwaru.

#### ③ LED indikátor napájení (červený)

Svítí: Zařízení je zapnuté. Světlo nesvítí: Zařízení je vypnuté.

### Kompatibilní hlas AI

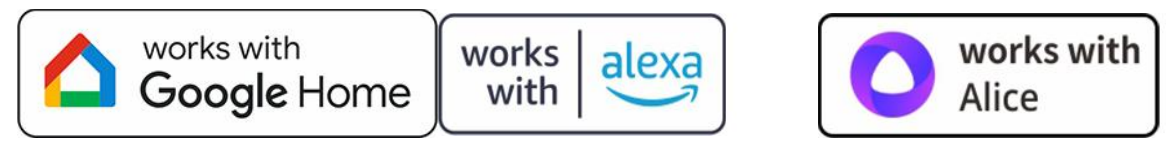

## Specifikace

Model:S60TPF

MCU:ESP32-C3

Vstup:250V~,50/60Hz,16A Max. Zatížení:4000W Bezdrátové připojení:Wi-Fi IEEE 802.11 b/g/n 2,4 GHz čistá hmotnost:79 g Dimenze:Rozměry 50 x 50 x 61,5 mm Barva:Bílý Materiál pouzdra:PC V0 Použitelné místo:Krytý Pracovní teplota:-10°C~40°C Pracovní teplota:5%~95% RH, nekondenzující Certifikovaná shoda:CE/RoHS

## Stáhněte si aplikaci "eWeLink".

Stáhněte si prosím**"eWeLink"**Aplikace od**Obchod Google Play**nebo**Apple App Store**.

### Přidat zařízení

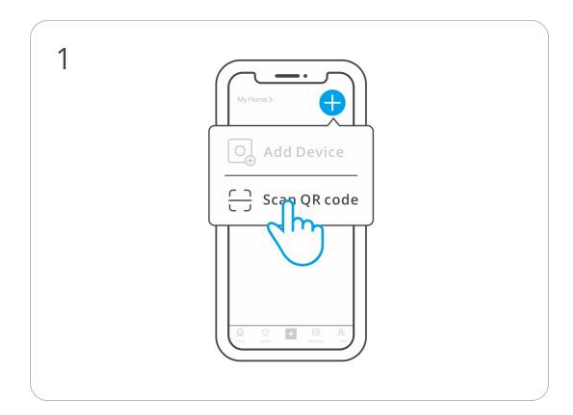

#### Zadejte "Naskenovat QR kód"

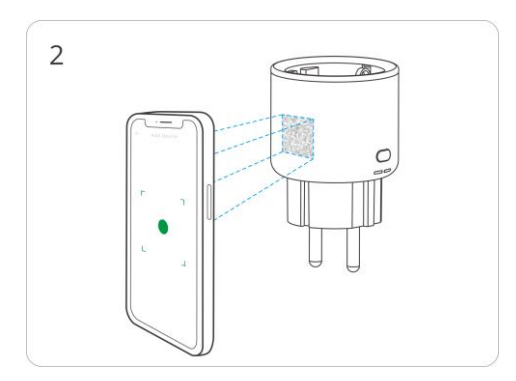

# Naskenujte QR kód na zařízení

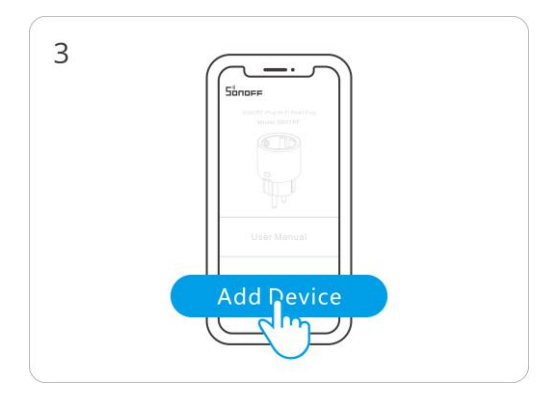

Vyberte "Přidat zařízení"

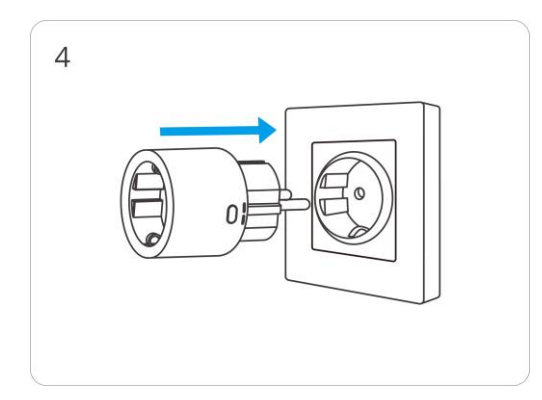

# Připojit

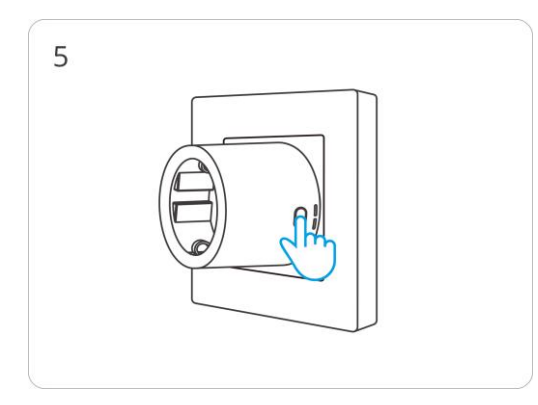

# Dlouze stiskněte tlačítko na 5 sekund

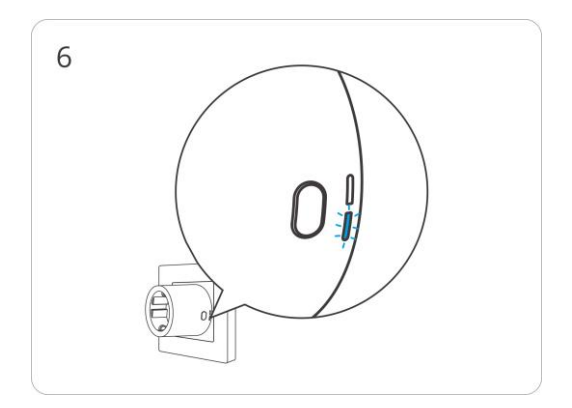

Zkontrolujte stav blikání indikátoru Wi-Fi LED (dvě krátké a jedno dlouhé bliknutí)

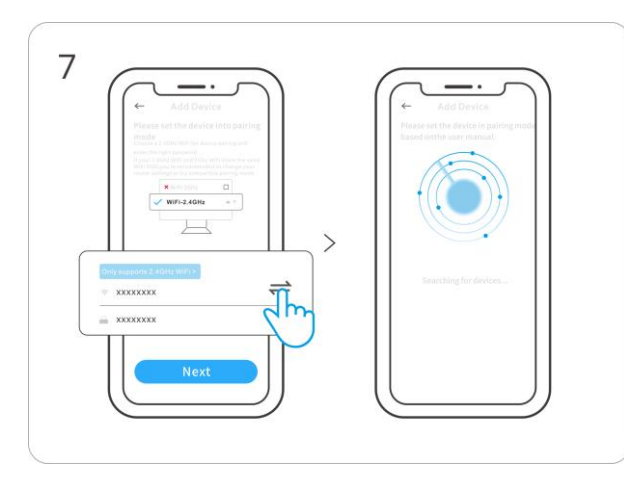

Zapněte na svém telefonu "Bluetooth", vyberte síť "Wi-Fi" a zadejte heslo

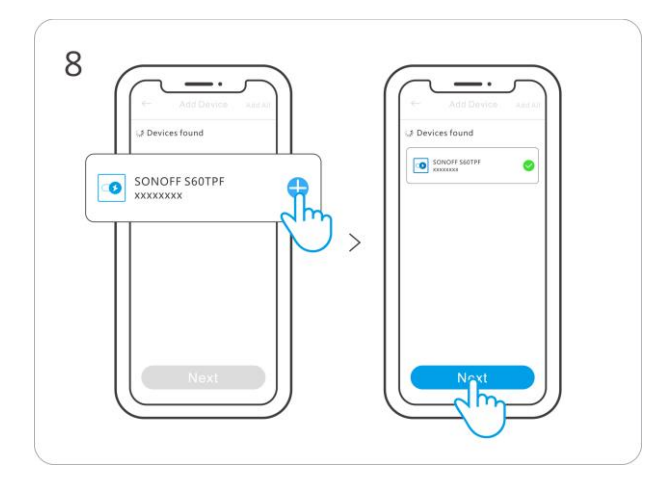

Klepnutím na "+" a "Další" dokončíte přidávání zařízení